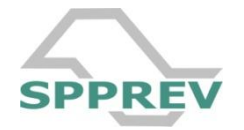

Procedimentos para Envio de Documentos

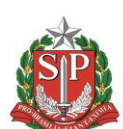

## GOVERNO DO ESTADO DE SÃO PAULO

Secretaria da Fazenda São Paulo Previdência

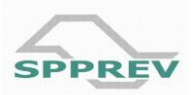

1. Consulte o protocolo do processo de aposentadoria, digitando o seu número e clicando em consultar.

| https://sigeprev.sppre                                                                                                    | v.sp.gov.br/spprev/jsp                                                                                       | /index2.jsp?interno=  | &anterior=&a=1332957729   | 371 - Windows Internet Exp | lorer |
|----------------------------------------------------------------------------------------------------|----------------------------------------------------------------------------------------------------|-----------------------|---------------------------|----------------------------|-------|
|                                                                                                    | /sigeprev.spprev. <b>sp.go</b>                                                                               | v.br/spprev/jsp/index | 2.jsp?interno=&anterior=8 | ka=1332957729371           |       |
| 🚖 Favoritos 🛛 👍 🛕 S                                                                                                    | SIGEPREV 🛕 SIGEPRE                                                                                           | V2 🖃 Zimbra M 🤇       | Gmail 🍈 Portal E-Folha    |                            |       |
| https://sigeprev.sppr                                                                                                    | ev.sp.gov.br/spprev/js                                                                                       | p/ind                 |                           |                            |       |
| SPPREV                                                                                                    | USUÁRIO<br>BRUNO DE                                                                                          |                       |                           |                            | SPPRE |
| <ul> <li>Menu</li> <li>Atendimento</li> <li>Iniciar Atendimento</li> <li>Consultar Protocolo</li> <li>Resumo do</li> <li>Despacho</li> <li>Controle de</li> <li>Publicações</li> <li>Recadastramento</li> <li>Consultar Agenda</li> <li> <b>Apoio</b> </li> <li>Gestão     </li> <li>Folha Pagamento</li> </ul> | CONSULTAR PROT<br>Filtros de Consulta<br>Processo:<br>Protocolo:<br>Mat./RS/RF/RE:<br>CPF:<br>Ações<br>Ajuda | OCOLO 80087           | Consulta detalhada        | Consultar                  |       |
| Voltar<br>SAIR                                                                                                    |                                                                                                    |                       |                           |                            |       |

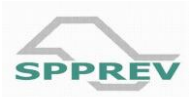

## 2. Clique no botão "Imprimir Capa do Processo".

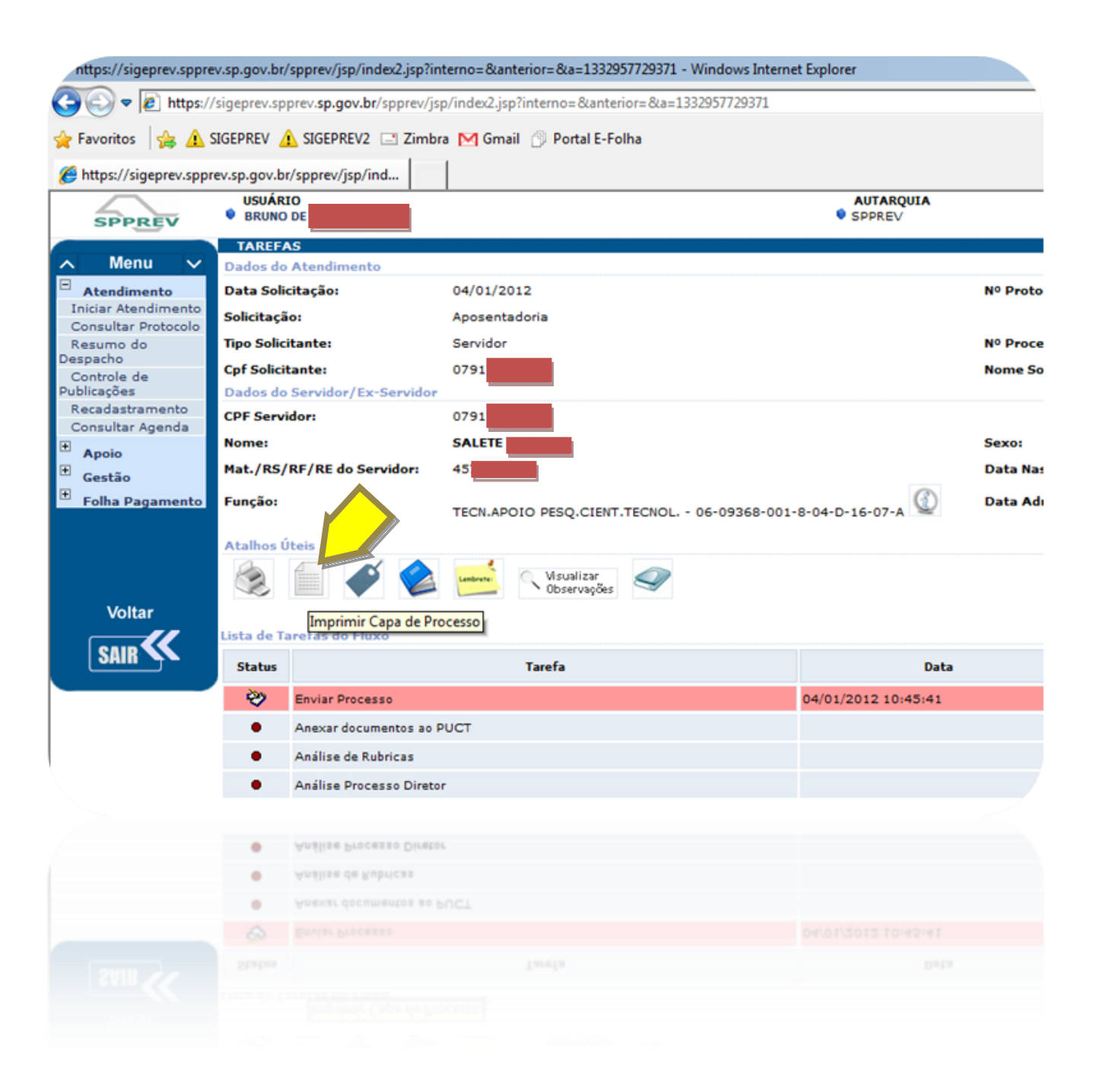

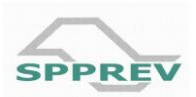

## 3. Uma nova janela será aberta.

| IPRESSÃO DE CAPA                  |                               |                   |             |
|-----------------------------------|-------------------------------|-------------------|-------------|
| dos do Servidor / Flux            | 0                             |                   |             |
| PF Servidor:                      | 07917360                      | Nome:             | SALETE      |
| ata Nascimento:                   | 13/03/1944                    | Sexo:             | Feminino    |
| unção:                            | TECN.APOIO PESQ.CIENT.TECNOL. | Data Admissão:    | 02/01/1985  |
| ata Solicitação:                  | 04/01/2012                    | Nº Protocolo:     | 0080087     |
| olicitação:                       | Aposentadoria                 | Tipo Solicitante: | Servidor    |
| pf Solicitante:                   | 07917360                      | Nome Solicitante: | SALETE VARG |
| Processo:                         | 0080087                       |                   |             |
| ntrole de Recebiment              | o de Documentos               |                   |             |
| lúmero Protocolo:                 | 0080087                       |                   |             |
| úmero Benefício:                  |                               |                   |             |
| iretoria de Origem:               | DBS - APOSENTADORIA           |                   |             |
| ocesso:                           | 0080087                       |                   |             |
| lome Servidor:                    | SALETE                        |                   |             |
| PF Servidor:                      | 079.1                         |                   |             |
| latrícula/RE:                     | 457.7                         |                   |             |
| intidade:                         | SECRETARIA DE SAÚDE           |                   |             |
| PUCT:                             |                               |                   |             |
| lome e CPF do(s)<br>teressado(s): | SALETE                        |                   |             |
| Observação:                       |                               |                   |             |
| uxo de Trabalho:                  | APOSENTADORIA                 |                   |             |
| luxo de Trabalho:                 | APOSENTADORIA                 |                   |             |
| pressantari                       |                               |                   |             |
| ome = CPF du(s)<br>teressadu(s):  | PYTELE ANYONE SAF LAR 100-20  |                   |             |
|                                   |                               |                   |             |

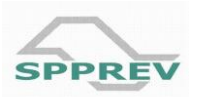

4. Preencha o campo *"Quantidade de Folhas"* (obrigatório) e, no campo "Observações", insira o texto "Cumprimento de exigências".

| .pf Solicitante:                     | 0791                | Nome Solicitante: |
|--------------------------------------|---------------------|-------------------|
| Nº Processo:                         | 0080                |                   |
|                                      |                     |                   |
| Controle de Recebimento              | de Documentos       |                   |
| *Número Protocolo:                   | 0080                |                   |
| *Número Benefício:                   |                     |                   |
| *Diretoria de Origem:                | DBS - APOSENTADORIA |                   |
| Processo:                            | 0080                |                   |
| *Nome Servidor:                      | SALETE              |                   |
| *CPF Servidor:                       | 079.1               |                   |
| *Matrícula/RE:                       | 457.7               |                   |
| *Entidade:                           | SECRETARIA DE SAÚDE |                   |
| *PUCT:                               |                     |                   |
| *Nome e CPF do(s)<br>Interessado(s): | SALETE              |                   |
| *Observação:                         |                     |                   |
| *Fluxo de Trabalho:                  | APOSENTADORIA       |                   |
| Tarefa:                              |                     |                   |
| Documentos:                          |                     |                   |
| *Qtd. Folhas:                        |                     |                   |
|                                      |                     |                   |
|                                      |                     | Fechar Imprimir   |
|                                      |                     |                   |
|                                      |                     | Fechar Imprimir   |
|                                      |                     |                   |
| •Qtd. Folhas:                        |                     |                   |
| Documentosi                          |                     |                   |
|                                      |                     |                   |
|                                      |                     |                   |
|                                      |                     |                   |

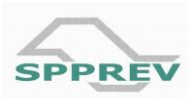

## 5. Clique no botão "Imprimir".

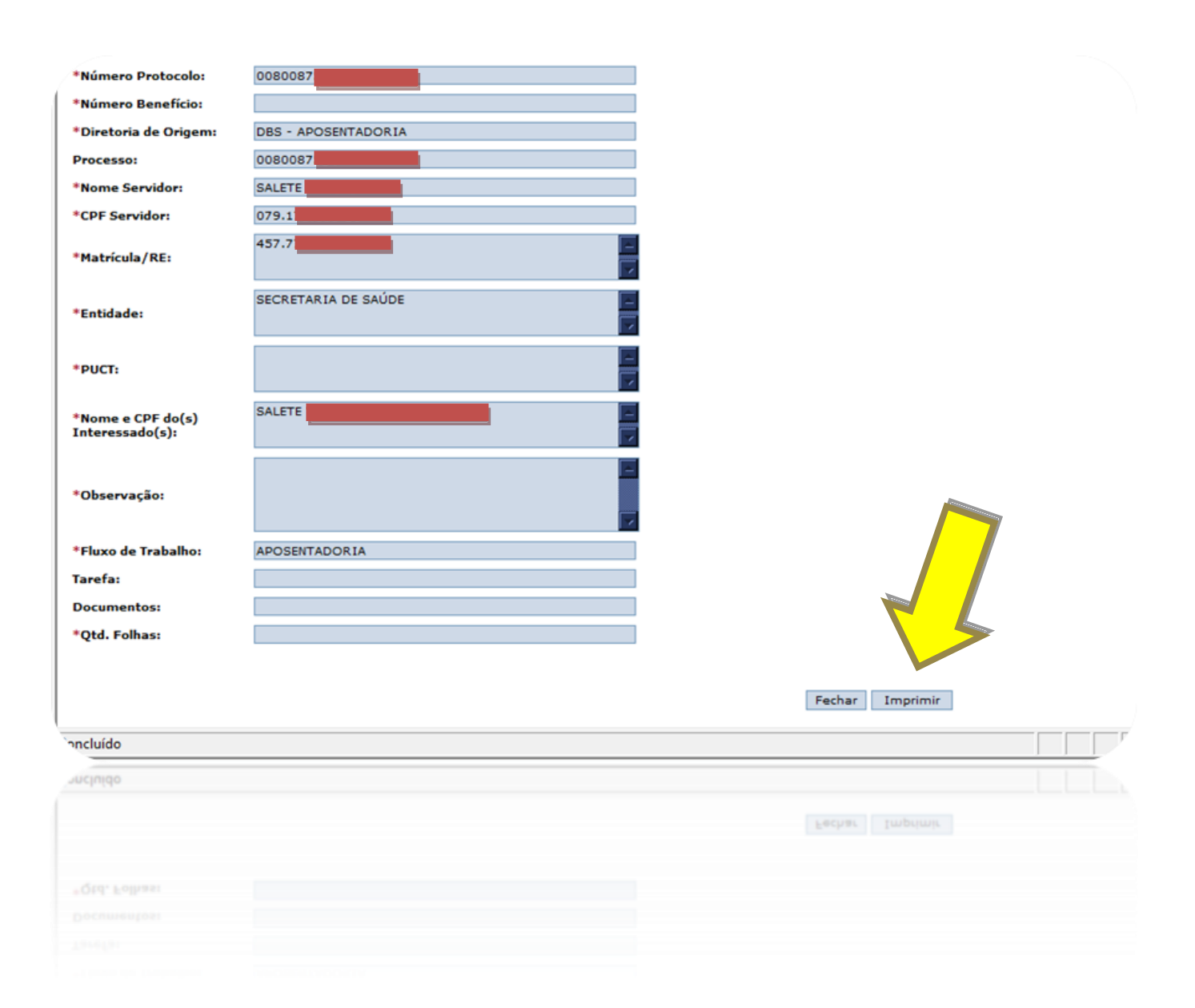

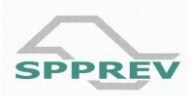

6. Uma página será gerada. Imprima esta folha e anexe aos documentos que serão encaminhados à SPPREV.

| .ctps://sigeprev.spprev.sp.gov.br/spprev/Relatorio | ComumSessionContext - Windows Inte           | rnet Explorer             |                              |              |           |                   |
|----------------------------------------------------|----------------------------------------------|---------------------------|------------------------------|--------------|-----------|-------------------|
| https://sigeprev.spprev.sp.gov.br/spprev/Relatorio | ComumSessionContext                          |                           |                              |              |           |                   |
| 🖶 🛅 🍇   🖏   🛧 🔶 🔳 / 1                              | 1 💿 💿 👩% 🗸 🔚 🚦                               | Localizar                 | •                            |              |           |                   |
|                                                    | SPPREV                                       | CONTROLE                  |                              |              | CUMENTOS  | Versão 2.0        |
|                                                    | Nº Protocolo                                 |                           | Nº Benefício                 | Diretoria    | de origem | Processo - Nº/Ano |
|                                                    | Nome do(a) Servidor(a) CPF do(a) Servidor(a) |                           |                              | Matrícula/RE |           |                   |
| *                                                  |                                              | SALETE 079.17             |                              |              |           | PUCT - Nº/Ano     |
|                                                    | SALETE                                       | Nome do(a) Interessado(a) |                              |              |           | CPF / CNPJ        |
|                                                    |                                              | Observação                |                              |              |           |                   |
|                                                    | Fluxo de Trabal<br>APOSENTADORIA             | ho                        | Tarefa                       |              |           | Documentos        |
|                                                    |                                              | Recebido por              |                              | 1            | Data      | Hora              |
|                                                    |                                              | Devolvido por             |                              | Data         |           | Hora              |
|                                                    |                                              | Recebido por              |                              |              | Data      | Hora              |
|                                                    |                                              | Devolvido por             |                              |              | Data      | Hora              |
|                                                    | Enviado para Guarda                          |                           | Enviado para seção de origem |              |           | Qtd. Folh         |
|                                                    |                                              |                           |                              |              |           |                   |
|                                                    |                                              |                           |                              |              |           |                   |
|                                                    |                                              |                           |                              |              |           |                   |
|                                                    |                                              |                           |                              |              |           |                   |
|                                                    |                                              |                           |                              |              |           |                   |
|                                                    |                                              |                           |                              |              |           |                   |
|                                                    |                                              |                           |                              |              |           |                   |